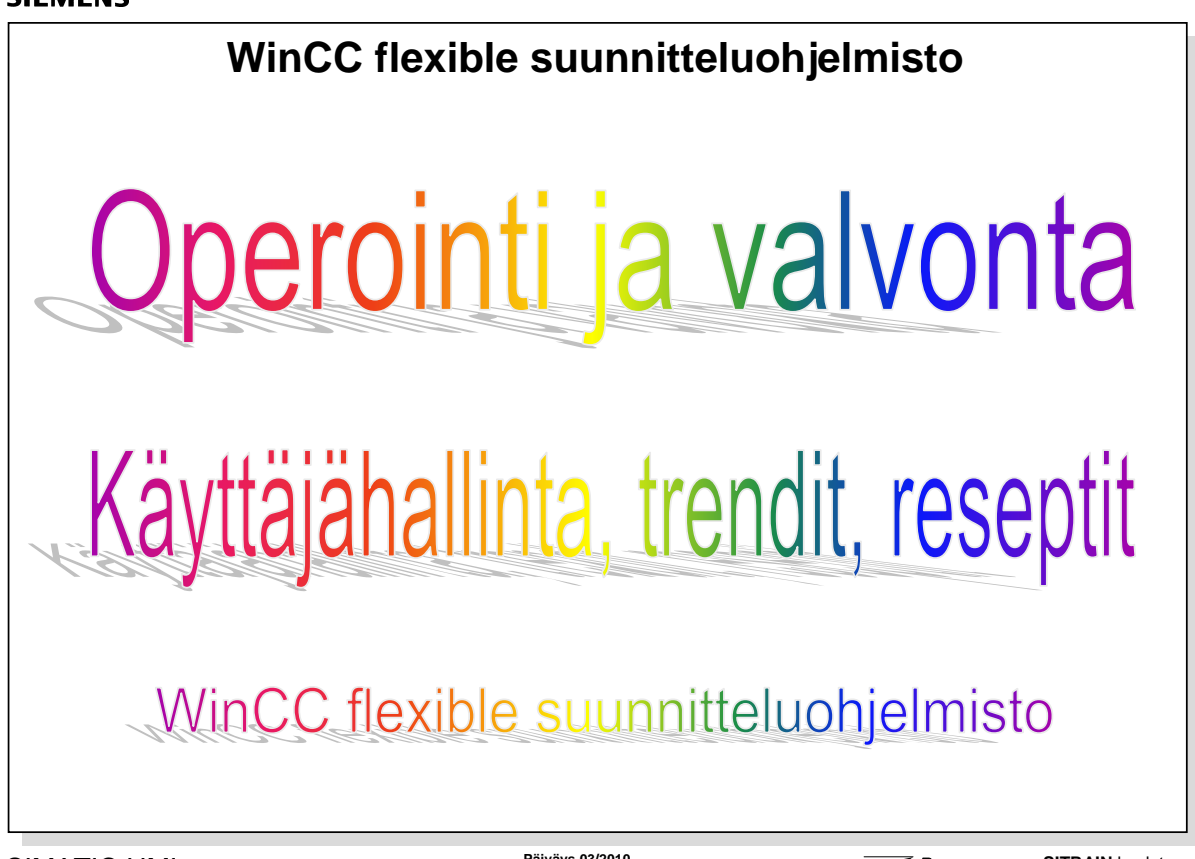

| SIMATIC HMI                                    | Tied.Nr: Op                          |
|------------------------------------------------|--------------------------------------|
| © Siemens Osakeyhtiö 2010. All rights reserved | Oppilaitoksen sisäiseen koulutukseen |

Päiväys 03/2010 Tied.Nr: Oppilaitos\_0sa16

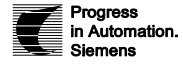

SITRAIN koulutus Automaatio ja käytöt

# SISÄLTÖ:

## Sivu

| WinCC flexible suunnitteluohjelmisto                     |    |
|----------------------------------------------------------|----|
| SIMATIC HMI paneelit                                     | 2  |
| Käyttäjähallinnan rakenne ja salasanat                   | 3  |
| Käyttäjähallinta ja salasanataulukko operointipaneelissa | 4  |
| Toiminnan salasanasuojauksen konfigurointi – "Security"  | 5  |
| Käyränäytön konfigurointi TP170B – "Trend View"          | 6  |
| Reseptit7 -                                              | 15 |

| SIMATIC HMI paneelit                                 |                      |                                                         |                   |                                           |  |  |  |  |
|------------------------------------------------------|----------------------|---------------------------------------------------------|-------------------|-------------------------------------------|--|--|--|--|
|                                                      | 70                   | 170                                                     | 270               | 370                                       |  |  |  |  |
| Mikropaneelit                                        |                      | X                                                       |                   |                                           |  |  |  |  |
| Mobiilipaneelit                                      |                      | <b>I</b>                                                |                   |                                           |  |  |  |  |
| Paneelit                                             |                      |                                                         |                   |                                           |  |  |  |  |
| Multipaneelit                                        |                      |                                                         |                   |                                           |  |  |  |  |
| IATIC HMI<br>mans Osakevidiö 2010. All rindus resour | ed Onnilaitoksen sis | Päiväys 03/201<br>Tied.Nr: Oppik<br>äiseen koulutukseen | 10<br>aitos_0sa16 | Progress SITRA<br>in Automation. Automati |  |  |  |  |

SIMATIC HMI paneelit Tuoteperheen tekniset tiedot luettelosta ST80

Käyttäjähallinta, trendit, reseptit – käytettävyys riippuu paneelityypistä

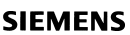

| Käyttäjähallinnan rakenne ja salasanat                                                                                  |                                                                  |                                                                                                    |                                                                                                    |  |  |  |  |  |  |
|----------------------------------------------------------------------------------------------------|------------------------------------------------------------------|----------------------------------------------------------------------------------------------------|----------------------------------------------------------------------------------------------------|--|--|--|--|--|--|
| Käyttäjät:<br>Runtime users                                                                                             |                                                                  | Ryhmät:<br>Runtime groups                                                                                                    | Ryhmälle sallitut tehtävät:<br>Runtime<br>authorizations                                                                             |  |  |  |  |  |  |
| Name     Pi       Administrator     ***       Smith     ***       Bush     ***       Jackson     ***       Vang     *** | assword<br>(******<br>******<br>******<br>******<br>******       | Name     Number     Comment       Administrators     0       Operators     1       Commissioning     2       Group 1     3       Group 2     4 |                                                                                                    |  |  |  |  |  |  |
|                                                                                                    |                                                                  |                                                                                                    | Name     Number       Administration     0       Operate     1       Monitor     2       Stop Runtime     3       Ackn. Alarms     4 |  |  |  |  |  |  |
| SIMATIC HMI<br>© Siemens Osakeyhtiö 2010. All                                                                           | rights reserved. Oppilaitoks                                     | Päiväys 03/2010<br>Tied.Nr: Oppilaitos_0sa16<br>sen sisäiseen koulutukseen                                                                     | Progress<br>in Automation. Automaatio ja käytöt<br>Siemens                                                                           |  |  |  |  |  |  |
| ser management                                                                                                    | Käyttäjäoikeu<br>aikana. Sitä<br>jotka siirretää<br>ylläpidetään | uksien hallinta säätelee oikeuksia t<br>varten rakennetaan suunnitteluohje<br>in operointipaneelille. Runtime aik<br>käyttäjäkuvassa.          | tietojen ja toimintojen käsittelyyn runtin<br>elmalla käyttäjäryhmät ja käyttäjälistat,<br>ana käyttäjä- ja salasanatietoja          |  |  |  |  |  |  |
| ccess protection                                                                                                    | Toimintojen k                                                    | käsittelysuojaus estää luvattomat p                                                                                                    | prosessin ohjaukset ja suojaa tietoja.                                                                                               |  |  |  |  |  |  |
|                                                                                                    | Käyttäjäoikeu<br>toimintaoikeu<br>Näin saadaa                    | uksien hallinta on jaettu käyttäjien<br>iksien projektointi on erotettu käytt<br>n joustavuutta toimintojen suojauks                           | ja käyttäjäryhmien ylläpitoon. Siten<br>äjien salasanalistojen konfiguroinnista<br>seen.                                             |  |  |  |  |  |  |
| roup authorization                                                                                                    | Toimintaoike<br>ohjearvoja ta<br>reseptien edi                   | us merkitsee lupaa käsitellä objekt<br>i käynnistää moottori painikkeella,<br>tointi.                                                          | tia, esimerkiksi oikeutta syöttää<br>sekä suorittaa tiettyjä toimintoja kuten                                                        |  |  |  |  |  |  |
|                                                                                                    | Käyttäjäoikeu                                                    | uksien hallinnassa toimintaoikeude                                                                                                    | et osoitetaan käyttäjäryhmille.                                                                                                    |  |  |  |  |  |  |
|                                                                                                    | Toimintaoike<br>aina valmiiks                                    | us käyttäjätietojen käsittelyyn runti<br>i osoitettu pääkäyttäjäryhmälle "Ao                                                                   | ime "User view"-käyttäjänäytössä on<br>dministrators".                                                                               |  |  |  |  |  |  |
| ser group                                                                                                    | Kaikilla sama                                                    | an käyttäjäryhmän käyttäjillä on sa                                                                                                    | amat toimintaoikeudet.                                                                                                    |  |  |  |  |  |  |
|                                                                                                    | Ryhmät "Adn<br>pääkäyttäjillä<br>runtime "Use                    | ninistrators" ja "Users" on luotu va<br>, "administrators", on rajoittamator<br>r view"-käyttäjänäytössä.                                      | lmiiksi vakioasetuksiin. Vain<br>n oikeus kaikkien käyttäjien tietoihin                                                              |  |  |  |  |  |  |

"User" eli käyttäjä on yleissana, joka tarkoittaa henkilöä, joka käsittelee objekteja WinCC flexible paneelilla tai RT-sovelluksella. Sisäänkirjautumisella, "logon", henkilö tunnistetaan tietyksi käyttäjäksi, kun hän

kirjoittaa oman tunnusnimensä ja salasanansa. Käyttäjä kuuluu aina tiettyyn ryhmään ja saa tämän ryhmän toimintaoikeudet.

Käyttäjä "Admin" on luotu valmiiksi vakioasetuksiin.

Users

| Project 💡                                                 | Ventilator                                                                                                    |                                                                                                    | ۲ ک                                                                                        | Tools 💡🗙                                  |
|-----------------------------------------------------------|----------------------------------------------------------------------------------------------------|----------------------------------------------------------------------------------------------------|--------------------------------------------------------------------------------------------|-------------------------------------------|
| Projekt                                                   | M Dser Password                                                                                                    | Group                                                                                                    | Logoff time                                                                                | k 1 🛠 1                                   |
| E Greens                                                  | зе                                                                                                    |                                                                                                    |                                                                                            | Enhanced Objects                          |
| Templati<br>Alarms                                        | \$<br>                                                                                                    |                                                                                                    |                                                                                            | Slider                                    |
|                                                           |                                                                                                    |                                                                                                    |                                                                                            | 🕑 Clock<br>🚭 Status Force                 |
| Message                                                   | is de la constant de la constant de |                                                                                                    |                                                                                            | Sm@rtClient View                          |
| Users<br>Ventilato                                        | r —                                                                                                    |                                                                                                    |                                                                                            | S Gauge                                   |
| E Alarm manag                                             | pr :<br>ier :                                                                                                    |                                                                                                    |                                                                                            | Library                                   |
|                                                           | a                                                                                                    | · · · · · ¤. · · · · · · · · · · · · · ·                                                                                                    |                                                                                            | Drop any                                  |
|                                                           |                                                                                                    | 1                                                                                                    |                                                                                            | to delete it.                             |
| User View_1 (                                             | Jser View)                                                                                                    |                                                                                                    |                                                                                            | <b>()</b>                                 |
| General     Properties                                    |                                                                                                    |                                                                                                    |                                                                                            | <u>General</u> –                          |
| Events                                                    | Settings<br>Type Enhanced                                                                                                    | <ul> <li>Number of lines</li> </ul>                                                                                                    | 8 -                                                                                        |                                           |
|                                                           | Table                                                                                                    | Table header                                                                                                    |                                                                                            |                                           |
|                                                           | Foreground color                                                                                                    | Foreground co                                                                                                    |                                                                                            | <b>_</b>                                  |
| 🗮 👬 Objects                                               |                                                                                                    |                                                                                                    |                                                                                            |                                           |
|                                                           |                                                                                                    |                                                                                                    |                                                                                            |                                           |
| SIMATIC HMI                                               | Ę                                                                                                    | Päiväys 03/2010                                                                                                    | Prog                                                                                       | ress SITRAIN koulutu                      |
| © Siemens Osakeyhtiö 2010. A                              | .ll rights reserved. Oppilaitoksen sisäiseen koulutuks                                                                                                    | een                                                                                                    | Sier                                                                                       | utomation. Automaatio ja käytöi<br>nens   |
| view                                                      | Käyttäiänäytön konfiguroi                                                                                                    | nti                                                                                                    |                                                                                            |                                           |
| ävänasettelu                                              | Jotta käyttäiätietoia voida                                                                                                    | an käsitellä runtime:                                                                                                    | ssa on konfiguro                                                                           | oitava käyttäiänäytt                      |
|                                                           | View" kuvaan "Käyttäjät"                                                                                                    |                                                                                                    | jea, en nemigen                                                                            |                                           |
|                                                           |                                                                                                    |                                                                                                    |                                                                                            |                                           |
| ettelytapa                                                |                                                                                                    |                                                                                                    |                                                                                            |                                           |
|                                                           |                                                                                                    |                                                                                                    |                                                                                            | 4.5                                       |
| View                                                      | Avaa kuva ja hae Tools-ty                                                                                                    | ∕ökaluikkunan valiko                                                                                                    | sta käyttäjänäy                                                                            | 10                                        |
| View                                                      | Avaa kuva ja hae Tools-ty<br>Tools > Enhanced Ob                                                                                                    | γökaluikkunan valiko<br>jects > User View                                                                                                    | sta käyttäjänäy                                                                            | 110                                       |
| View                                                      | Avaa kuva ja hae Tools-ty<br><i>Tools &gt; Enhanced Ob</i><br>ja vie se kuvaan "Käyttäjä                                                                                                    | yökaluikkunan valiko<br><i>ject</i> s > <i>User View</i><br>it".                                                                                                    | ista käyttäjänäy                                                                           | 10                                        |
| View                                                      | Avaa kuva ja hae Tools-ty<br><i>Tools &gt; Enhanced Ob</i><br>ja vie se kuvaan "Käyttäjä                                                                                                    | yökaluikkunan valikc<br><i>iject</i> s > <i>User View</i><br>it".                                                                                                    | ista käyttäjänäy                                                                           |                                           |
| View                                                      | Avaa kuva ja hae Tools-t<br><i>Tools &gt; Enhanced Ob</i><br>ja vie se kuvaan "Käyttäjä<br>Avaa käyttäjänäytön omir                                                                                                    | yökaluikkunan valikc<br><i>jects &gt; User View</i><br>it".<br>naisuusikkuna ja ann                                                                                                    | ista käyttäjänäy<br>na seuraavat ase                                                       | ttelut:                                   |
| View<br>erties                                            | Avaa kuva ja hae Tools-ty<br><i>Tools &gt; Enhanced Ob</i><br>ja vie se kuvaan "Käyttäjä<br>Avaa käyttäjänäytön omir<br>Avaa luokka                                                                                                    | yökaluikkunan valikc<br><i>ijects &gt; User View</i><br>it".<br>naisuusikkuna ja ann                                                                                                    | ista käyttäjänäy<br>na seuraavat ase                                                       | ttelut:                                   |
| View<br>erties                                            | Avaa kuva ja hae Tools-ty<br><i>Tools &gt; Enhanced Ob</i><br>ja vie se kuvaan "Käyttäjä<br>Avaa käyttäjänäytön omir<br>Avaa luokka<br><i>Properties &gt; Layout &gt;</i>                                                                                                    | yökaluikkunan valikc<br><i>jects &gt; User View</i><br>it".<br>naisuusikkuna ja ann<br><i>Sizing</i>                                                                                                    | ista käyttäjänäy<br>na seuraavat ase                                                       | ttelut:                                   |
| View<br>erties                                            | Avaa kuva ja hae Tools-ty<br><i>Tools &gt; Enhanced Ob</i><br>ja vie se kuvaan "Käyttäjä<br>Avaa käyttäjänäytön omir<br>Avaa luokka<br><i>Properties &gt; Layout &gt;</i><br>Aktivoi toiminnat                                                                                                    | yökaluikkunan valikc<br><i>ijects &gt; User View</i><br>it".<br>naisuusikkuna ja ann<br><i>Sizing</i>                                                                                                    | ista käyttäjänäy                                                                           | ttelut:                                   |
| View                                                      | Avaa kuva ja hae Tools-ty<br><i>Tools &gt; Enhanced Ob</i><br>ja vie se kuvaan "Käyttäjä<br>Avaa käyttäjänäytön omir<br>Avaa luokka<br><i>Properties &gt; Layout &gt;</i><br>Aktivoi toiminnat<br>"Vertical scroll" eli vaa                                                                                                    | yökaluikkunan valikc<br><i>ijects &gt; User View</i><br>it".<br>naisuusikkuna ja ann<br><i>Sizing</i><br>ikasuuntainen rullau                                                                             | ista käyttäjänäy<br>la seuraavat ase                                                       | ttelut:                                   |
| View                                                      | Avaa kuva ja hae Tools-ty<br><i>Tools &gt; Enhanced Ob</i><br>ja vie se kuvaan "Käyttäjä<br>Avaa käyttäjänäytön omir<br>Avaa luokka<br><i>Properties &gt; Layout &gt;</i><br>Aktivoi toiminnat<br>"Vertical scroll" eli vaa<br>"Columns movable", s                                                                                                    | yökaluikkunan valikc<br><i>ijects &gt; User View</i><br>it".<br>naisuusikkuna ja anr<br><i>Sizing</i><br>ikasuuntainen rullau:<br>arakkeiden järjestys                                                    | ista käyttäjänäy<br>na seuraavat ase<br>s ja<br>muutettavissa.                             | ttelut:                                   |
| View<br>erties<br><b>tus ja testaus</b>                   | Avaa kuva ja hae Tools-t <u>y</u><br><i>Tools &gt; Enhanced Ob</i><br>ja vie se kuvaan "Käyttäjä<br>Avaa käyttäjänäytön omir<br>Avaa luokka<br><i>Properties &gt; Layout &gt;</i><br>Aktivoi toiminnat<br>"Vertical scroll" eli vaa<br>"Columns movable", s                                                                                                    | yökaluikkunan valikc<br><i>ijects &gt; User View</i><br>at".<br>naisuusikkuna ja anr<br><i>Sizing</i><br>ikasuuntainen rullau<br>arakkeiden järjestys                                                     | ista käyttäjänäy<br>la seuraavat ase<br>s ja<br>muutettavissa.                             | ttelut:                                   |
| View<br>erties<br><b>tus ja testaus</b><br>sfer/ siirto   | Avaa kuva ja hae Tools-ty<br><i>Tools &gt; Enhanced Ob</i><br>ja vie se kuvaan "Käyttäjä<br>Avaa käyttäjänäytön omin<br>Avaa luokka<br><i>Properties &gt; Layout &gt;</i><br>Aktivoi toiminnat<br>"Vertical scroll" eli vaa<br>"Columns movable", s                                                                                                    | yökaluikkunan valikc<br><i>jects &gt; User View</i><br>at".<br>naisuusikkuna ja anr<br><i>Sizing</i><br>ukasuuntainen rullau<br>arakkeiden järjestys<br>salasanalistan ylikirjo                           | ista käyttäjänäy<br>na seuraavat ase<br>s ja<br>muutettavissa.<br>pitus.                   | ttelut:                                   |
| ∙View<br>erties<br><b>•tus ja testaus</b><br>sfer/ siirto | Avaa kuva ja hae Tools-ty<br><i>Tools &gt; Enhanced Ob</i><br>ja vie se kuvaan "Käyttäjä<br>Avaa käyttäjänäytön omir<br>Avaa luokka<br><i>Properties &gt; Layout &gt;</i><br>Aktivoi toiminnat<br>"Vertical scroll" eli vaa<br>"Columns movable", s<br>Valitse siirtoasetteluissa s<br>Project > Transfer > Tran                                                                                                    | yökaluikkunan valikc<br><i>ijects &gt; User View</i><br>at".<br>naisuusikkuna ja anr<br><i>Sizing</i><br>kasuuntainen rullau<br>arakkeiden järjestys<br>salasanalistan ylikirjo<br>sfer Settings > [v] O  | sta käyttäjänäy<br>a seuraavat ase<br>s ja<br>muutettavissa.<br>bitus.<br>verwrite passwo  | ttelut:<br>rd list                        |
| View<br>erties<br><b>tus ja testaus</b><br>sfer/ siirto   | Avaa kuva ja hae Tools-ty<br><i>Tools &gt; Enhanced Ob</i><br>ja vie se kuvaan "Käyttäjä<br>Avaa käyttäjänäytön omir<br>Avaa luokka<br><i>Properties &gt; Layout &gt;</i><br>Aktivoi toiminnat<br>"Vertical scroll" eli vaa<br>"Columns movable", s<br>Valitse siirtoasetteluissa s<br>Project > Transfer > Tran                                                                                                    | yökaluikkunan valikc<br><i>jects &gt; User View</i><br>at".<br>naisuusikkuna ja ann<br><i>Sizing</i><br>kasuuntainen rullaus<br>arakkeiden järjestys<br>salasanalistan ylikirjo<br>sfer Settings > [v] O  | ista käyttäjänäy<br>a seuraavat ase<br>s ja<br>muutettavissa.<br>bitus.<br>verwrite passwo | ttelut:<br>rd list                        |
| View<br>erties<br>t <b>us ja testaus</b><br>ifer/ siirto  | Avaa kuva ja hae Tools-ty<br><i>Tools &gt; Enhanced Ob</i><br>ja vie se kuvaan "Käyttäjä<br>Avaa käyttäjänäytön omir<br>Avaa luokka<br><i>Properties &gt; Layout &gt;</i><br>Aktivoi toiminnat<br>"Vertical scroll" eli vaa<br>"Columns movable", s<br>Valitse siirtoasetteluissa s<br>Project > Transfer > Tran                                                                                                    | yökaluikkunan valikc<br><i>ijects &gt; User View</i><br>at".<br>naisuusikkuna ja anr<br><i>Sizing</i><br>kasuuntainen rullau<br>arakkeiden järjestys<br>salasanalistan ylikirjo<br>sfer Settings > [v] O  | sta käyttäjänäy<br>a seuraavat ase<br>muutettavissa.<br>bitus.<br>verwrite passwo          | ttelut:<br>rd list                        |
| View<br>erties<br>tus ja testaus<br>sfer/ siirto          | Avaa kuva ja hae Tools-ty<br><i>Tools &gt; Enhanced Ob</i><br>ja vie se kuvaan "Käyttäjä<br>Avaa käyttäjänäytön omir<br>Avaa luokka<br><i>Properties &gt; Layout &gt;</i><br>Aktivoi toiminnat<br>"Vertical scroll" eli vaa<br>"Columns movable", s<br>Valitse siirtoasetteluissa s<br>Project > Transfer > Tran<br>Käyttäjänäytön asetukse                                                                                                    | yökaluikkunan valikc<br><i>jects &gt; User View</i><br>at".<br>naisuusikkuna ja ann<br><i>Sizing</i><br>skasuuntainen rullaus<br>arakkeiden järjestys<br>salasanalistan ylikirjo<br>sfer Settings > [v] O | ista käyttäjänäy<br>a seuraavat ase<br>muutettavissa.<br>bitus.<br>verwrite passwo         | ttelut:<br>rd list<br>heti. Ne eivät päiv |

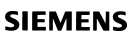

| Toimi                                                                                                    | nnan salasanasud                                                                                                    | ojauksen konfigui                                                                    | rointi – "Security"                                                                                                    |
|----------------------------------------------------------------------------------------------------|----------------------------------------------------------------------------------------------------|--------------------------------------------------------------------------------------|----------------------------------------------------------------------------------------------------|
| Project         Projekt         Verdilation1(TP 170B         Verdilation1(TP 170B)         Verdilation1(TP 170B)         Verdilation1(TP 170B)         Ver | Color)<br>able RT)<br>able RT)<br>able RT)<br>able RT)<br>able RT)<br>bitstration<br>Button_4 (Button<br>General<br>Properties<br>Appearance<br>Layout<br>Text<br>Flashing<br>Misc<br>Security<br>Animations<br>Events | Djauksen konfigui                                                                    | Cointi – "Security"     10:59:59 Al     10:59:59 Al     12/31/2000     12/31/2000     12/31/2000     10:59:59 Al     10:59:59 Al     10:59:59 Al     10:59:59 Al     10:59:59 Al     10:59:59 Al   12/31/2000     I: Line   Polyage   I: Line   Polyage   I: Line   Polyage   I: Line   Polyage   I: Line   Polyage   I: Line   Polyage   I: Line   Polyage   I: Line   Polyage   I: Line   Polyage   I: Line   Polyage   I: Line   Polyage   I: Line   Polyage   I: Exclange   I: Enabled   I: Enabled   I: E |
| SIMATIC HMI<br>© Siemens Osakeyhtiö 2010. Al                                                                                                    | rights reserved. Oppilaitoksen sisäiseen koulu                                                                                                    | Päiväys 03/2010<br>Tied.Nr: Oppilaitos_0sa16<br>ıtukseen                             | Progress SITRAIN koulutus<br>In Automation. Automaatio ja käytöt<br>Siemens                                                                                                    |
| <b>Fehtävänasettelu</b>                                                                                                    | Jotta kuviin konfiguroid<br>pitää näihin kuvaobjekt<br>Tehdään projektiin seu<br>Obiekti                                                                                                    | lut erilaiset toiminnat voio<br>eihin konfiguroida suoja<br>raavat toimintaoikeuksie | daan suojata asiattomalta käsittelylt<br>ustasot. toimintaoikeudet.<br>n määrittelyt eri objekteille:<br>Group authorization                                                                                                    |
|                                                                                                    | Target speed // Noneus                                                                                                    | chie                                                                                 | Operate/ Objaus                                                                                                    |
|                                                                                                    | Start / Ston // Käynnist                                                                                                    | vs / Pvsävtvs                                                                        | Operate/ Objaus                                                                                                    |
|                                                                                                    | Message acknowledge<br>// Hälytysten kuittauspa                                                                                                    | keys<br>ainike                                                                       | Ackn.Alarms /<br>Kuittaa hälytykset                                                                                                    |
|                                                                                                    | Runtime Stop // Runtim                                                                                                    | ne seis                                                                              | Admin / Hallinta                                                                                                    |
| <b>l</b> enettelytapa                                                                                                    | Oheisessa kuvassa on<br>päätetään Runtime-käy                                                                                                    | esimerkkinä toimintasuo<br>/ttö.                                                     | ojauksen määrittely painikkeelle, jo                                                                                                    |
| Button                                                                                                    | Valitse kuvasta painike                                                                                                    | ja avaa sen ominaisuus                                                               | ikkunasta seurava välilehti                                                                                                    |
|                                                                                                    | Properties Window                                                                                                    | > Properties > Security                                                              |                                                                                                    |
| luntime                                                                                                    |                                                                                                    |                                                                                      |                                                                                                    |
| uthorization                                                                                                    | Valitse toimintaoikeusta<br>systeemiparametrien m                                                                                                    | asoksi taso " Administra<br>nuuttamisen". Aktivoi kä                                 | tion", joka sallii kaikkien<br>yttö "Operation/ Enabled".                                                                                                    |
| Huomaa                                                                                                    | Oletustasoja toimintaoi<br>Administration<br>Operate                                                                                                    | keuksien määrittelyssä o<br>= hallinta<br>= ohjaus                                   | ovat:                                                                                                    |

|                                                                                                    | Käyränäytön konfigurointi TP170B – "Trend View"                                                                                                    |
|----------------------------------------------------------------------------------------------------|----------------------------------------------------------------------------------------------------|
|                                                                                                    | SITRAIN       31.12.2000 10:59:59         1400       □         1400       □         0       □         19:08:58       19:09:58         21.3.2005       21.3.2005         21.3.2005       21.3.2005         Aloituskuva       Ohjearvo                                                                                                    |
| Trend View_1 (Tr                                                                                                    | rend View)                                                                                                    |
| <ul> <li>General</li> <li>Properties</li> <li>Appearance</li> <li>Layout</li> <li>X Axis</li> <li>Left Value Axis</li> <li>Right Value Axis</li> <li>Axis</li> <li>Flashing</li> <li>Misc</li> <li>Table</li> <li>Trend</li> <li>Animations</li> <li>Events</li> </ul> | Trend type         Name       Display       Line type       Bar wid       Samples       Trend type       Source settings       Side       Foreground color         nopeusohje       Lines       Solid       50       120       Reaktine cyclic triggered       [MOOTTORI_DB_M_RPM_nopeusohje]       Left       0, 0, 255         nopeusoh       Lines       Solid       50       120       Reaktine cyclic triggered       [MOOTTORI_DB_S_RPM_nopeusohje]       Left       255, 0, 255       Image: cyclic triggered       [MOOTTORI_DB_S_RPM_nopeusoho]       Left       255, 0, 255       Image: cyclic triggered       [MootToRI_DB_S_RPM_nopeusoho]       Left       Image: cyclic triggered       [MootToRI_DB_S_RPM_nopeusoho]       Left       Image: cyclic triggered       [MootToRI_DB_S_RPM_nopeusoho]       Left       Image: cyclic triggered       [MootToRI_DB_S_RPM_nopeusoho]       Left       Image: cyclic triggered       [MootToRI_DB_S_RPM_nopeusoho]       [Image: cyclic triggered       [MootToRI_DB_S_RPM_nopeusoho]       [Image: cyclic triggered       [MootToRI_DB_S_RPM_nopeusoho]       [Image: cyclic triggered       [MootToRI_DB_S_RPM_nopeusoho]       [Image: cyclic triggered       [Image: cyclic triggered       [Image: cyclic triggered       [Image: cyclic triggered       [Image: cyclic triggered       [Image: cyclic triggered       [Image: cyclic triggered       [Image: cyclic triggered       [Image: cyclic |
|                                                                                                    | Päiväys 03/2010<br>Tied.Nr: Oppilaitos_0sa16         Progress<br>in Automation.         SITRAIN koulutus<br>Automation ja käytöt                                                                                                    |
| Tehtävänasetus                                                                                                    | Käyränäytössä halutaan seurata moottorin nopeuden vaihtelua. Konfiguroidaan käyränäyttö omaan "Käyrät"-kuvaan. Käyränäytössä esitetään nopeuden asetusarvo ja oloarvo.                                                                                                    |
| Reaaliaikakäyrä                                                                                                    | Reaaliaikakäyrän avulla voidaan seurata prosessiarvoja runtimessa. Trendinäyttö tuo näkyviin prosessiarvot tietyn aikaikkunan sisällä.                                                                                                    |
| Menettelytapa                                                                                                    | Avaa projekti-ikkunasta "Käyrät"-kuva ja lisää siihen Tools- työkaluikkunasta käyränäyttö                                                                                                    |
| General                                                                                                    | Tools Window > Enhanced Objects > Trend View<br>Avaa ominaisuusikkunasta välilehti                                                                                                    |
|                                                                                                    | Properties Window > Properties > General                                                                                                    |
|                                                                                                    | ja aseta käyrien määräksi 2 (number of lines). Deaktivoi optio näytä akselien arvot taulukossa eli "Display value table".                                                                                                    |
| Trend                                                                                                    | Avaa välilehti <i>Trend</i> ja tee kuvan mukaiset asettelut molemmille muuttujille "nopeusohje" ja "nopeusolo".                                                                                                    |
|                                                                                                    | Käyrät lisätään taulukkoon klikkaamalla taulukkoriviä ( <i>Add curve</i> ). Kaksoisklikkaamalla<br><i>Name</i> -sarakkeen solua, voi muuttaa käyrän nimen (Curve_x).                                                                                                    |
|                                                                                                    | Käyrän tyypiksi Trend type valitaan "Realtime cyclic triggered".                                                                                                    |
|                                                                                                    | <i>Source settings</i> kertoo, mistä haetaan käyrän muuttujan arvo eli tässä suoraan prosessimuuttujasta. Muista valita myös värit ja viivan esitys "Display".                                                                                                    |
| Axis                                                                                                    | Avaa välilehti Left Value Axis ja anna akselin loppuarvoksi 1400.                                                                                                    |
|                                                                                                    | Avaa välilehti <i>Right Value Axis</i> ja poista oikeanpuoleisen akselin näyttö (off).<br>Avaa välilehti <i>X Axis</i> ja valitse <i>Mode: Time</i> sekä aikajakso 120 s.                                                                                                    |

|                                                 | Re                                                                                                    | septien rakenne                                                                                                    |                                                                                                    |                                                                                                    |
|-------------------------------------------------|----------------------------------------------------------------------------------------------------|----------------------------------------------------------------------------------------------------|----------------------------------------------------------------------------------------------------|----------------------------------------------------------------------------------------------------|
| Ve<br>Tiivis<br>Soke<br>Aro                     | ottä / I<br>stettä / I<br>oria / kg<br>mia / g                                                                                                    | Fruit ju<br>Grapefruit<br>Lemon<br>Nectar<br>Juice<br>Drink<br>Orange                                                                                                    | tice system                                                                                                    |                                                                                                    |
| SIMATIC HMI<br>© Siemens Osakeyhtiö 2010. All I | rights reserved. Oppilaitoksen sisäiseen kou                                                                                                    | Päiväys 03/2010<br>Tied.Nr: Oppilaitos_0sa16<br>ulutukseen                                                                                                    | Progress<br>in Automation.<br>Siemens                                                                                                    | SITRAIN koulutus<br>Automaatio ja käytöt                                                           |
|                                                 | Tuotteesta on usein o<br>esimerkiksi seosainen<br>Resepti koostuu resep<br>erilaiset arvot. Esimer                                                    | lemassa useita eri versioit<br>nääriltään. Reseptissä kuv<br>ptitietueista, joissa talleteta<br>kin arkistokaapilla selvenr                                                           | a: nämä voivat poike<br>vataan nämä erot tark<br>aan yksittäisten tuotev<br>netään reseptin raken                                                         | ta toisistaan<br>asti.<br>vaihtoehtojen<br>netta.                                                  |
| Resepti                                         | Jokainen resepti vasta<br>tuotetta. Kun hedelmä<br>kuten appelsiini-, ome<br>projektoidaan yksi res                                                   | aa kuvan arkistokaapin yh<br>imehujen sekoituslaitteella<br>ma tai greippijuomaa, niin<br>epti.                                                                                       | tä vetolaatikkoa ja sitt<br>i pitää tuottaa eri mak<br>jokaiselle makuvaihto                                                                              | en tarkalleen yhtä<br>uvaihtoehtoja<br>pehdolle                                                    |
| Reseptitietueet/                                |                                                                                                    | -                                                                                                    |                                                                                                    |                                                                                                    |
| Data records                                    | Reseptitietueet vastaa<br>tuotevaihtoehtoa. Kun<br>tuotevaihtoehtoja nimi<br>nimikkeelle reseptiin o<br>syntyvät erilaisista sel                      | avat kukin yhtä vetolaatiko<br>hedelmämehujen sekoitu<br>ikkeinä "Drink", "Nectar" ja<br>omat reseptitietueet. Täss<br>koitussuhteista.                                               | n kortistokorttia ja site<br>slaitteella pitää tuotta<br>"Juice", laaditaan jo<br>ä tapauksessa eri tuo                                                   | en tarkkaan yhtä<br>la erilaisia<br>kaiselle<br>otevaihtoehdot                                     |
| Reseptin elementit/                             | -                                                                                                    |                                                                                                    |                                                                                                    |                                                                                                    |
| Elements                                        | Reseptissä määritellä<br>(komponenttien sekoit<br>ja muuttuja (Tag). Ope<br>kunkin elementin näyt<br>projektoinnissa tai Ru<br>voi muuttaa operointip | än tuotteen parametrit, nii<br>tussuhteet). Reseptieleme<br>erointipaneelilla näkyy res<br>tönimi ja sille syötetty arvo<br>ntime-käytössä operointip<br>paneelilla vain, jos suunnit | n sanotut reseptielem<br>nttiin kuuluu näyttönii<br>eptinäytön taulukossa<br>o. Arvot voidaan syött<br>aneelilla tai koneella.<br>telija on sen projektoi | entit<br>mi (Display name)<br>a omalla rivillään<br>ää joko<br>Reseptin arvoja<br>nnissa sallinut. |
| PLC-ohjelma                                     | Tuotteen valmistamise<br>ohjaukseen (PLC:lle).<br>luetaan vastaavat arve                                                                              | eksi siirretään vastaava re<br>Runtime-käytössä ohjauk<br>ot.                                                                                                    | septitietue operointip<br>sen muuttujille siirreta                                                                                                    | aneelilta liitettyyn<br>ään tai niiltä                                                             |

|                                         | Reseptit                                                                                                    |
|-----------------------------------------|----------------------------------------------------------------------------------------------------|
| Re                                      | eseptinäkymä                                                                                                    |
|                                         | Aloituskuva                                                                                                    |
|                                         | SIEMENS                                                                                                    |
|                                         | SIMATIC PANEL                                                                                                    |
|                                         |                                                                                                    |
|                                         | SITRAIN 31.12.2000 10:59:59                                                                                                    |
|                                         |                                                                                                    |
|                                         |                                                                                                    |
| SIMATIC HMI<br>© Siemens Osakeyhtiö 201 | Päiväys 03/2010<br>Tied.Nr: Oppilaitos_0sa16<br>0. All rights reserved. Oppilaitoksen sisäiseen koulutukseen<br>Resepteillä käsitellään yhteenkuuluvia tietoja kuten koneparametreja tai tuotantotietoja. Nämä<br>tiedot siirretään työvaiheen mukaisesti operointipaneelilta ohjaukselle, jotta tuotanto voidaan<br>sovittaa toiselle tuotetyypille. Toisaalta jos parametrointi on tehty suoraan koneella, voidaan                                                                       |
| äyttö                                   | tiedot siirtaa operointipaneelille ja tallettaa reseptiin.<br>Reseptit luodaan omalla reseptieditorilla. Resepti on lista yhteen koottuja muuttujia, jotka on<br>talletettu kiinteäksi reseptiksi. Reseptin runko kirjoitetaan WinCC flexiblellä. Reseptin runkoa ei<br>voi muuttaa operointitoiminnalla OP/TP/MP-panelilla tai WinCC flex PC_RT RT toiminnassa.<br>Jotta reseptejä voidaan näyttää ja käsitellä operointilaitteella, projektoidaan joko reseptinäyttö tai<br>reseptikuva. |
| etoien svöttö                           | Tietoien svöttöön on seuraavat mahdollisuudet:                                                                                                    |
| ojektointi                              | Jos tuotantotiedot ovat saatavana tai kiinteät, ne voidaan syöttää tai tuoda projektiin jo projektoinnin aikana reseptieditorissa.                                                                                                    |
| untime-käyttö                           | Kun tuotantotietoja pitää muuttaa ja sovittaa usein, voidaan tietoja käsitellä ajon aikana suoraan operointipaneelilla tai itse koneessa.                                                                                                    |
| nport - tuonti                          | Jos tuotantotiedot on talletettu esimerkiksi serveri-laitteelle tietokantaan, voidaan tuotantotiedot tuoda operointipaneelille Runtime-käytössä ohjelman import-toiminnalla.                                                                                                    |
|                                         | Esimerkiksi elintarviketeollisuudessa tuotanto perustuu tilausmääriin:<br>Taulukkolaskentaohjelmasta viedään valmiiksi lasketut arvot CSV-tiedostoon, joka sitten<br>tuodaan operointipaneelille Runtime-käytössä ja talletetaan reseptitietueiksi.                                                                                                    |
| eseptin valinta                         | Tuotannossa käytössä oleva reseptin voidaan valita eri tavoin operointipaneelin tyypistä ja<br>PLC:stä riippuen:                                                                                                    |
|                                         | - Operointipaneelilta käsin reseptin nimen mukaan (vakio reseptinäkymä tai asiakaskohtainen reseptikuva)                                                                                                    |
|                                         | - Operointipaneelin toistuvalla tehtävällä                                                                                                    |
|                                         | - PLC ohjelman avulla käyttäen PLC job-tehtäviä                                                                                                    |
|                                         | - Operointipaneeiin onjeimoidulla tentavalla (esim. Tag-muuttujan arvon muutos voi liipaista reseptiarvojen siirron PLC:lle)                                                                                                    |

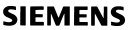

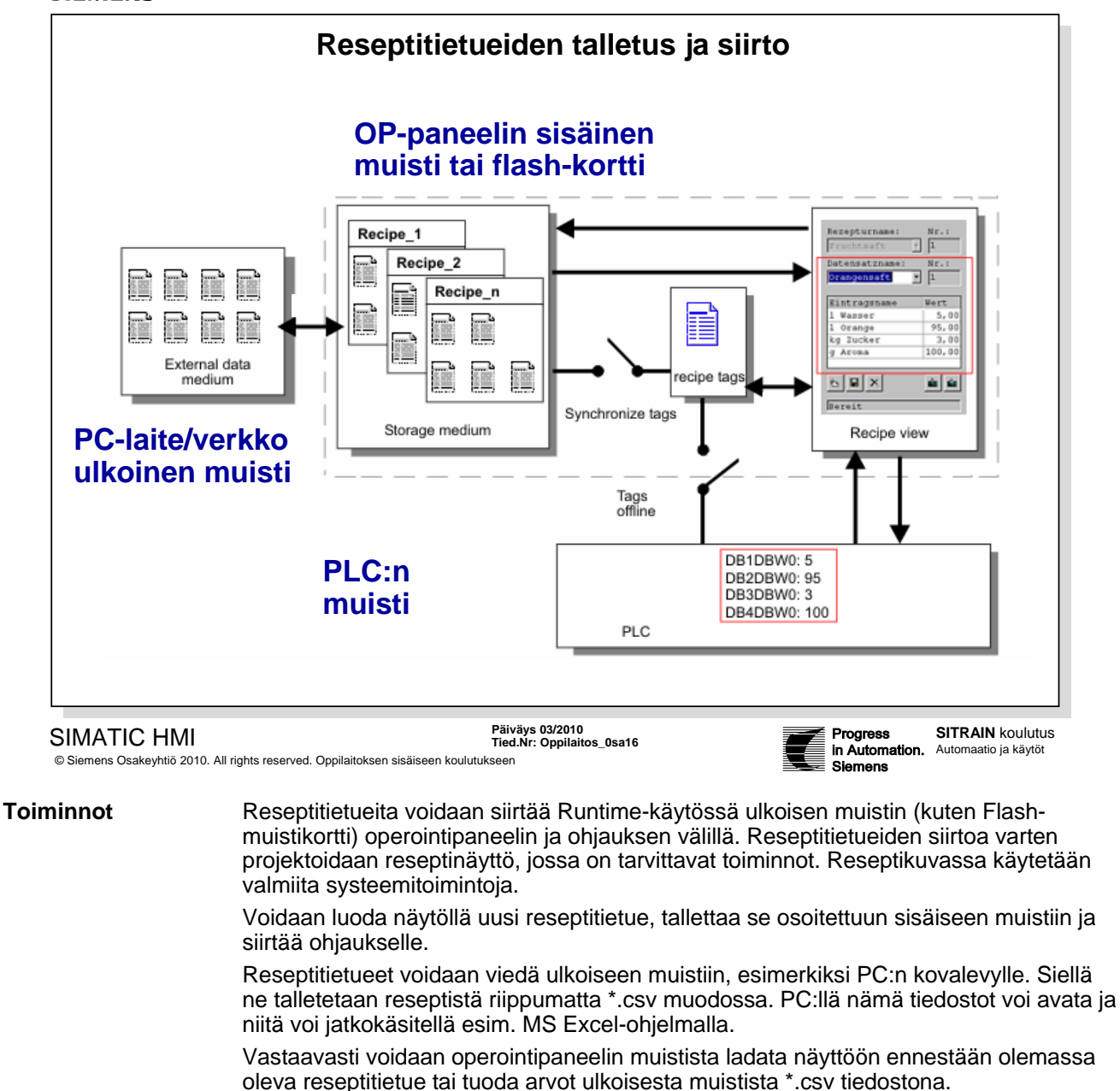

Reseptitietue voidaan siirtää myös muistista suoraan ohjaukselle tai ladata PLC:ltä suoraan muistiin. Samoin voidaan näytössä oleva reseptitietue siirtää ohjaukselle tai lukea ohjauksesta.

**Synkronointi** Reseptin konfiguroinnissa on määriteltävä, mikä vaikutus saa olla reseptitietueen tai muuttujien (Tags) arvojen muutoksella ohjaukseen.

Siihen on seuraavat kolme vaihtoehtoa:

- Ilman WinCC flexible muuttujien (Tags) synkronointia
- Synkronointi WinCC flexible muuttujien kanssa
- Synkronointi ohjauksen kanssa

\_\_\_\_\_

| Yläkuvassa merkinnät: |                                                                              |
|-----------------------|------------------------------------------------------------------------------|
| PLC                   | PLC, ohjaus, logiikan muistissa olevat tiedot                                |
| Recipe view           | operointipaneelin näyttö, reseptinäkymä                                      |
| External data medium  | ulkoinen muisti, esimerkiksi PC:n kovalevy                                   |
| Storage medium        | operointipaneelin projektoinnissa osoitettu sisäinen muisti tai muistikortti |

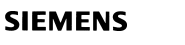

|                                                                                                    |                                                                                                    |                                                                                                    | Res                                                                                                    | eptiedi                                                                                                    | tori                                                                                                    |                                                                                                    |                                                                                                    |                                                                                                    |                                      |
|----------------------------------------------------------------------------------------------------|----------------------------------------------------------------------------------------------------|----------------------------------------------------------------------------------------------------|----------------------------------------------------------------------------------------------------|----------------------------------------------------------------------------------------------------|----------------------------------------------------------------------------------------------------|----------------------------------------------------------------------------------------------------|----------------------------------------------------------------------------------------------------|----------------------------------------------------------------------------------------------------|--------------------------------------|
|                                                                                                    | ecipes<br>Add Recipe<br>Käyttölaji                                                                                                    | )                                                                                                    |                                                                                                    |                                                                                                    |                                                                                                    |                                                                                                    |                                                                                                    |                                                                                                    |                                      |
| Moodi Käyttöla                                                                                                    | ji 🗖 Reseptit                                                                                                    |                                                                                                    |                                                                                                    |                                                                                                    |                                                                                                    |                                                                                                    |                                                                                                    | RECIPE                                                                                                    | ×<br>S                               |
| Name Käyttölaji                                                                                                    | Display name                                                                                                    | Käyttölaji_1                                                                                                    | Number 1                                                                                                    | Version 9/24                                                                                                    | 2004 6:18:35 PM                                                                                                    | -                                                                                                    |                                                                                                    |                                                                                                    |                                      |
| Elements Data recon                                                                                                    | ds<br>Display name                                                                                                    | Τασ                                                                                                    | Text list                                                                                                    | Default value                                                                                                    | Decimal point                                                                                                    | Infotext                                                                                                    |                                                                                                    | <u>+</u>                                                                                                    | +                                    |
| Kierrosluku                                                                                                    | Kierrosluku                                                                                                    | Ohjaus_nopeusohje                                                                                                    | <undefined></undefined>                                                                                                    | 0                                                                                                    | 0                                                                                                    | Kierrosluku voidaan m                                                                                                    | uuttaa,¶esivalintana päivä/ y                                                                                                    | č                                                                                                    |                                      |
| Käynnistysaika                                                                                                    | Käynnistysaika                                                                                                    | Ohjaus_kiihdytysaika                                                                                                    | <undefined></undefined>                                                                                                    | 0                                                                                                    | 0                                                                                                    |                                                                                                    |                                                                                                    |                                                                                                    |                                      |
| Pysäytysaika                                                                                                    | Pysäytysaika                                                                                                    | Ohjaus_jarrutusaika                                                                                                    | <undefined></undefined>                                                                                                    | 0                                                                                                    | 0                                                                                                    |                                                                                                    |                                                                                                    |                                                                                                    | _                                    |
|                                                                                                    | Pyonmissuurica                                                                                                    | onjaus_suuncaonje                                                                                                    | <undermed></undermed>                                                                                                    | 0                                                                                                    | Ū.                                                                                                    |                                                                                                    |                                                                                                    |                                                                                                    |                                      |
| Käyttölaii (Recin                                                                                                    | e)                                                                                                    |                                                                                                    |                                                                                                    |                                                                                                    |                                                                                                    |                                                                                                    |                                                                                                    |                                                                                                    |                                      |
| General     Properties                                                                                                    |                                                                                                    |                                                                                                    |                                                                                                    |                                                                                                    |                                                                                                    |                                                                                                    |                                                                                                    | Gener                                                                                                    | al                                   |
|                                                                                                    | Settings                                                                                                    | her cast a                                                                                                    |                                                                                                    |                                                                                                    |                                                                                                    |                                                                                                    |                                                                                                    |                                                                                                    |                                      |
|                                                                                                    | Display pa                                                                                                    | ame Kayttolaji                                                                                                    |                                                                                                    |                                                                                                    |                                                                                                    |                                                                                                    |                                                                                                    |                                                                                                    |                                      |
|                                                                                                    | Ven                                                                                                    | rsion 9/24/2004 6:18:35 Pt                                                                                                    | м                                                                                                    |                                                                                                    |                                                                                                    |                                                                                                    |                                                                                                    |                                                                                                    |                                      |
|                                                                                                    | Num                                                                                                    | nber 1                                                                                                    | 3                                                                                                    |                                                                                                    |                                                                                                    |                                                                                                    |                                                                                                    |                                                                                                    |                                      |
|                                                                                                    |                                                                                                    |                                                                                                    |                                                                                                    |                                                                                                    |                                                                                                    |                                                                                                    |                                                                                                    |                                                                                                    |                                      |
|                                                                                                    |                                                                                                    |                                                                                                    |                                                                                                    |                                                                                                    |                                                                                                    |                                                                                                    |                                                                                                    |                                                                                                    |                                      |
|                                                                                                    |                                                                                                    |                                                                                                    |                                                                                                    |                                                                                                    |                                                                                                    |                                                                                                    |                                                                                                    |                                                                                                    |                                      |
|                                                                                                    |                                                                                                    |                                                                                                    |                                                                                                    |                                                                                                    |                                                                                                    |                                                                                                    |                                                                                                    |                                                                                                    |                                      |
| © Siemens Osakeyhtiö 2                                                                                                    | 010. All rights reserv                                                                                                    | /ed. Oppilaitoksen sis                                                                                                    | Päi<br>Tie<br>säiseen koulutuksee                                                                                                    | iväys 03/2010<br>d.Nr: Oppilaitos <sub>.</sub><br>n                                                                                                    | _0sa16                                                                                                    |                                                                                                    | Progress<br>in Automa<br>Siemens                                                                                                    | SITRAIN ko<br>tion. Automaatio ja                                                                                                    | oulutus<br><sub>käytöt</sub>         |
| SIMATIC HM<br>© Siemens Osakeyhtiö 2<br>itor "Recipes"                                                                                                    | II<br>010. All rights reserv<br>Rese<br>resep                                                                                                    | ved. Oppilaitoksen sir<br>Ptieditorilla<br>Stieditorilla                                                                                                    | Päi<br>Tie<br>säiseen koulutuksee<br>a luodaan, k<br>voidaan kii                                                                                                    | väys 03/2010<br>d.Nr: Oppilaitos<br>n<br>Konfiguroi<br>rjoittaa arv                                                                                                    | _ <sub>_osa16</sub><br>daan ja l<br>vot käyte                                                                                                    | käsitellään<br>ettävissä o                                                                                                    | Progress<br>In Automa<br>Siemens<br>reseptejä.<br>leviin resep                                                                                                    | SITRAIN ko<br>tion. <sup>Automaatio</sup> ja<br>Lisäksi<br>titietueisiin.                                                                                                    | bulutus<br>käytöt                    |
| SIMATIC HM<br>© Siemens Osakeyhtiö 2<br>itor "Recipes"<br>operties                                                                                                   | II<br>010. All rights reserv<br>Rese<br>resep<br>Omin<br>Kun H<br>tietoja<br>omina                                                                                                    | ved. Oppilaitoksen si<br>eptieditorilla<br>otieditorilla<br>naisuusikku<br>käsitellään<br>a, voidaan<br>aisuusikkui                                                                                                    | Päi<br>Tie<br>säiseen koulutuksee<br>a luodaan, k<br>voidaan kii<br>unan esittär<br>välilehtien<br>niiden kent<br>nassa.                                                                                                    | väys 03/2010<br>d.Nr: Oppilaitos.<br>r<br>configuroi<br>rjoittaa ar<br>nät tiedot<br>Elements<br>tien sisält                                                                                                    | .0sa16<br>daan ja l<br>vot käyte<br>riippuva<br>// resepti<br>;öä muut                                                                                                    | käsitellään<br>ettävissä o<br>t reseptieo<br>n element<br>taa vaihto                                                                                                    | Progress<br>in Automa<br>Siemens<br>reseptejä.<br>leviin resep<br>ditorin valini<br>it tai Data re<br>ehtoisesti n                                                                                                    | SITRAIN ka<br>tion. Automaatio ja<br>Lisäksi<br>titietueisiin.<br>noista.<br>ecords/ reso<br>nyös                                                                                                    | oulutus<br><sub>käytöt</sub>         |
| SIMATIC HM<br>© Siemens Osakeyhtiö 2<br>itor "Recipes"<br>operties<br>neral                                                                                          | II<br><sup>010. All rights reserv</sup><br>Rese<br>resep<br>Omin<br>Kun ł<br>tietoja<br>omina<br>Valiko<br>projel<br>resep                                                                           | ved. Oppilaitoksen si<br>optieditorilla<br>naisuusikku<br>käsitellään<br>a, voidaan<br>aisuusikkun<br>oissa Gene<br>ktoinnin aik<br>otin numerc                                                                                                    | Päi<br>Tie<br>säiseen koulutuksee<br>a luodaan, k<br>voidaan kii<br>unan esittär<br>välilehtien<br>niiden kent<br>nassa.<br>eral ja Prop<br>kana. Anne<br>o sekä vers                                                                                                    | väys 03/2010<br>d.Nr: Oppilaitos<br>rjoittaa arr<br>nät tiedot<br>Elements<br>tien sisält<br>erties mu<br>taan rese<br>iotiedot.                                                                                                    | .0sa16<br>daan ja l<br>vot käyte<br>riippuva<br>/ resepti<br>öä muut<br>utetaan<br>ptin nim                                                                                              | käsitellään<br>ettävissä o<br>t reseptied<br>n element<br>taa vaihto<br>reseptin a<br>i ja nimi op                                                                                                    | Progress<br>in Automa<br>Siemens<br>reseptejä.<br>leviin resep<br>ditorin valini<br>it tai Data re<br>ehtoisesti n<br>setteluja, jo<br>perointipane                                                                                                    | SITRAIN ka<br>tion. Automaatio ja<br>Lisäksi<br>titietueisiin.<br>noista.<br>ecords/ reso<br>nyös<br>tka ovat tär<br>eelin näyttöä                                                                                                    | eptitie<br>keitä<br>ä vart           |
| SIMATIC HM<br>© Siemens Osakeyhtiö 2<br>itor "Recipes"<br>operties<br>neral                                                                                          | II<br><sup>010. All rights reserv</sup><br>Rese<br>resep<br>Omin<br>Kun k<br>tietoja<br>omina<br>Valiko<br>projel<br>resep                                                                           | ved. Oppilaitoksen si<br>ptieditorilla<br>naisuusikku<br>käsitellään<br>a, voidaan<br>aisuusikkur<br>oissa Gene<br>ktoinnin aik                                                                                                    | Päi<br>Tie<br>säiseen koulutuksee<br>a luodaan, k<br>voidaan kin<br>unan esittär<br>välilehtien<br>niiden kent<br>nassa.<br>eral ja Prop<br>kana. Anne<br>o sekä vers                                                                                                    | väys 03/2010<br>d.Nr: Oppilaitos.<br>rjoittaa arr<br>nät tiedot<br>Elements<br>tien sisält<br>erties mu<br>taan rese<br>iotiedot.                                                                                                    | .0sa16<br>daan ja l<br>vot käyte<br>riippuva<br>/ resepti<br>öä muut<br>utetaan<br>ptin nim                                                                                              | käsitellään<br>ettävissä o<br>t reseptiec<br>n element<br>taa vaihto<br>reseptin as<br>i ja nimi op                                                                                                   | Progress<br>in Automa<br>Siemens<br>reseptejä.<br>leviin resep<br>ditorin valinn<br>it tai Data ro<br>ehtoisesti n<br>setteluja, jo<br>perointipane                                                                                                    | SITRAIN ka<br>tion. Automaatio ja<br>Lisäksi<br>titietueisiin.<br>noista.<br>ecords/ rese<br>nyös<br>tka ovat tär<br>eelin näyttöä                                                                                                    | eptitie<br>keitä<br>ä vart           |
| SIMATIC HM<br>© Siemens Osakeyhtiö 2<br>itor "Recipes"<br>operties<br>neral<br>operties<br>ta Medium                                                                 | II<br>O10. All rights reserv<br>Rese<br>resep<br>Omin<br>Kun k<br>tietoja<br>omina<br>Valika<br>projel<br>resep<br>Valika<br>resep                                                                   | ved. Oppilaitoksen si<br>optieditorilla<br>otieditorilla<br>naisuusikku<br>käsitellään<br>a, voidaan<br>aisuusikkun<br>oissa Gene<br>ktoinnin aik<br>otin numerco<br>ossa Prope<br>otitietueen t                                                                                                    | Päi<br>Tie<br>säiseen koulutuksee<br>a luodaan, k<br>voidaan kin<br>nan esittär<br>välilehtien<br>niiden kent<br>nassa.<br>eral ja Prop<br>kana. Anne<br>o sekä vers<br>erties > Dat<br>tiedostot.                                                                                      | väys 03/2010<br>d.Nr: Oppilaitos.<br>n<br>konfiguroi<br>joittaa an<br>nät tiedot<br>Elements<br>tien sisält<br>erties mu<br>taan rese<br>iotiedot.<br>ta Mediun                                                                             | .0sa16<br>daan ja l<br>vot käyte<br>riippuva<br>// resepti<br>röä muut<br>utetaan<br>.ptin nim                                                                                           | käsitellään<br>ettävissä o<br>t reseptieo<br>n element<br>taa vaihto<br>reseptin a<br>i ja nimi op<br>ellään, mih                                                                                     | Progress<br>in Automa<br>Siemens<br>leviin reseptejä.<br>leviin resep<br>ditorin valinn<br>it tai Data re<br>ehtoisesti n<br>setteluja, jo<br>berointipane                                                                                                    | SITRAIN ka<br>tion. Automaatio ja<br>Lisäksi<br>titietueisiin.<br>noista.<br>ecords/ reso<br>nyös<br>tka ovat tär<br>eelin näyttöä<br>talletetaan                                                                                              | eptitie<br>keitä<br>ä vart           |
| SIMATIC HM<br>© Siemens Osakeyhtiö 2<br>itor "Recipes"<br>operties<br>neral<br>operties<br>ta Medium<br>tions<br>ansfer                                              | II<br>Oto. All rights reserv<br>Rese<br>resep<br>Omin<br>Kun k<br>tietoja<br>omina<br>Valika<br>resep<br>Valika<br>resep<br>Valika<br>Runti                                                          | ved. Oppilaitoksen si<br>optieditorilla<br>otieditorilla<br>naisuusikku<br>käsitellään<br>a, voidaan<br>aisuusikkur<br>oissa Gene<br>ktoinnin aik<br>otin numerc<br>ossa Prope<br>otitietueen t<br>oissa Prope<br>me-tilassa                                                                                                    | Päi<br>Tie<br>säiseen koulutuksee<br>a luodaan, k<br>voidaan kiu<br>unan esittär<br>välilehtien<br>niiden kent<br>nassa.<br>eral ja Prop<br>kana. Anne<br>o sekä vers<br>erties > Dat<br>tiedostot.<br>erties/ Opti                                                                     | väys 03/2010<br>d.Nr: Oppilaitos.<br>n<br>konfiguroi<br>joittaa an<br>nät tiedot<br>Elements<br>tien sisält<br>erties mu<br>taan rese<br>iotiedot.<br>ta Mediun<br>ons jaTra                                                                | .0sa16<br>daan ja l<br>vot käyte<br>riippuva<br>/ resepti<br>öä muut<br>utetaan<br>.ptin nim<br>n määrite<br>nsfer mä                                                                    | käsitellään<br>ettävissä o<br>t reseptieo<br>n element<br>taa vaihto<br>reseptin as<br>i ja nimi op<br>ellään, mih                                                                                    | Progress<br>in Automa<br>Siemens<br>reseptejä.<br>leviin resep<br>ditorin valinn<br>it tai Data ro<br>ehtoisesti n<br>setteluja, jo<br>berointipane<br>in polkuun<br>reseptin kä                                                                              | SITRAIN ka<br>tion. Automaatio ja<br>Lisäksi<br>titietueisiin.<br>noista.<br>ecords/ reso<br>nyös<br>tka ovat tär<br>eelin näyttös<br>talletetaan                                                                                              | eptitie<br>keitä<br>ä vart           |
| SIMATIC HM<br>© Siemens Osakeyhtiö 2<br>itor "Recipes"<br>operties<br>neral<br>operties<br>ta Medium<br>tions<br>ansfer<br>an (flex)                                 | II<br>10. All rights reserv<br>Rese<br>resep<br>Omin<br>Kun H<br>tietoja<br>omina<br>Valika<br>resep<br>Valika<br>resep<br>Valika<br>Runti                                                           | ved. Oppilaitoksen si<br>optieditorilla<br>otieditorilla<br>naisuusikku<br>käsitellään<br>a, voidaan<br>aisuusikkun<br>oissa Gene<br>ktoinnin aik<br>otin numerc<br>ossa Prope<br>otitietueen t<br>oissa Prope<br>me-tilassa                                                                                                    | Päi<br>Tie<br>säiseen koulutuksee<br>a luodaan, k<br>voidaan kii<br>unan esittär<br>välilehtien<br>niiden kent<br>nassa.<br>eral ja Prop<br>kana. Anne<br>o sekä vers<br>erties > Dat<br>tiedostot.<br>erties/ Opti                                                                     | väys 03/2010<br>d.Nr: Oppilaitos.<br>'<br>'joittaa an<br>nät tiedot<br>Elements<br>tien sisält<br>erties mu<br>taan rese<br>iotiedot.<br>:a Mediun<br>ons jaTra                                                                             | .0sa16<br>daan ja l<br>vot käyte<br>riippuva<br>/ resepti<br>öä muut<br>utetaan<br>ptin nim<br>n määrite<br>nsfer mä                                                                     | käsitellään<br>ettävissä o<br>t reseptieo<br>n element<br>taa vaihto<br>reseptin as<br>i ja nimi op<br>ellään, mih                                                                                    | Progress<br>in Automa<br>Siemens<br>reseptejä.<br>leviin resep<br>ditorin valinn<br>it tai Data ro<br>ehtoisesti n<br>setteluja, jo<br>berointipane<br>in polkuun<br>reseptin kä                                                                              | SITRAIN ka<br>tion. Automaatio ja<br>Lisäksi<br>titietueisiin.<br>noista.<br>ecords/ reso<br>nyös<br>tka ovat tär<br>eelin näyttös<br>talletetaan                                                                                              | eptitie<br>keitä<br>ä vart           |
| SIMATIC HM<br>© Siemens Osakeyhtiö 2<br>itor "Recipes"<br>operties<br>neral<br>operties<br>ta Medium<br>tions<br>ansfer<br>han (flex)<br>nkronointia                 | II<br>OTO. All rights reserved<br>Reserved<br>Ominity<br>Kun H<br>tietoja<br>omina<br>Valika<br>reserved<br>Valika<br>reserved<br>Valika<br>Runti<br>Syöte<br>samo<br>muut                           | ved. Oppilaitoksen si<br>eptieditorilla<br>bieditorilla<br>naisuusikku<br>käsitellään<br>a, voidaan<br>aisuusikkun<br>oissa Gene<br>ktoinnin aik<br>biin numerc<br>ossa Prope<br>bitietueen t<br>oissa Prope<br>bitietueen t<br>oissa Prope<br>bitietueen t<br>oissa Prope                                                                                                    | Päi<br>Tie<br>säiseen koulutuksee<br>a luodaan, k<br>voidaan kii<br>unan esittär<br>välilehtien<br>niiden kent<br>nassa.<br>eral ja Prop<br>kana. Anne<br>o sekä vers<br>erties > Dat<br>tiedostot.<br>erties > Dat<br>tiedostot.<br>erties/ Opti<br>tietueet esi<br>ja käytetää<br>na. | väys 03/2010<br>d.Nr: Oppilaitos.<br>n<br>konfiguroi<br>joittaa an<br>nät tiedot<br>Elements<br>tien sisält<br>erties mu<br>taan rese<br>iotiedot.<br>ta Mediun<br>ons jaTra<br>tetään ja<br>n reseptir                                     | Josa16<br>daan ja l<br>vot käyte<br>riippuva<br>/ resepti<br>öä muut<br>utetaan<br>ptin nim<br>n määrite<br>nsfer mä<br>niitä voic<br>äytön ul                                           | käsitellään<br>ettävissä o<br>t reseptieo<br>n element<br>taa vaihto<br>reseptin as<br>i ja nimi op<br>ellään, mih<br>ääritellään<br>daan muut<br>kopuolella                                          | Progress<br>in Automa<br>Siemens<br>reseptejä.<br>leviin resep<br>ditorin valini<br>it tai Data ro<br>ehtoisesti n<br>setteluja, jo<br>berointipane<br>in polkuun<br>reseptin kä<br>taa vain res<br>, niiden arv                                              | SITRAIN ka<br>tion. Automaatio ja<br>Lisäksi<br>titietueisiin.<br>noista.<br>ecords/ rese<br>nyös<br>tka ovat tär<br>eelin näyttös<br>talletetaan<br>hyttäytymine<br>septinäytöss<br>ot säilyvät                                               | eptitie<br>keitä<br>ä vart           |
| SIMATIC HM<br>© Siemens Osakeyhtiö 2<br>itor "Recipes"<br>operties<br>neral<br>operties<br>ta Medium<br>tions<br>unsfer<br>an (flex)<br>hkronointia                  | II<br>OTO. All rights reserved<br>Reserved<br>Omining<br>Kun H<br>tietoja<br>omina<br>Valika<br>projelved<br>resepved<br>Valika<br>Runti<br>Syöte<br>samo<br>muut<br>Optio<br>projel                 | ved. Oppilaitoksen si<br>eptieditorilla<br>btieditorilla<br>naisuusikku<br>käsitellään<br>a, voidaan<br>aisuusikkur<br>oissa Gene<br>ktoinnin aik<br>otin numerco<br>ossa Prope<br>otitietueen t<br>oissa Prope<br>otitietueen t<br>oissa Prope<br>otitietueen t<br>oissa Prope<br>otitietueen t<br>oissa Prope<br>otitietueen t<br>oissa Prope<br>otitietueen t<br>oissa Prope<br>otitietueen t<br>oissa Stoppilaitokse<br>otitietueen t<br>oissa Prope<br>otitietueen t<br>oissa Stoppilaitokse<br>otitietueen t | Päi<br>Tie<br>säiseen koulutuksee<br>a luodaan, k<br>voidaan kin<br>nan esittär<br>välilehtien<br>niiden kent<br>nassa.<br>eral ja Prop<br>kana. Anne<br>o sekä vers<br>erties > Dat<br>tiedostot.<br>erties/ Opti<br>tietueet esi<br>a käytetää<br>na.                                 | väys 03/2010<br>d.Nr: Oppilaitos.<br>configuroi<br>joittaa an<br>nät tiedot<br>Elements<br>tien sisält<br>erties mu<br>taan rese<br>iotiedot.<br>a Mediun<br>ons jaTra<br>tetään ja<br>n reseptir<br>valitaan<br>pilloin niid               | Josa16<br>daan ja l<br>vot käyte<br>riippuva<br>// resepti<br>röä muut<br>utetaan<br>ptin nim<br>n määrite<br>nsfer mä<br>niitä voic<br>jäytön ul<br>, että syd<br>en arvot              | käsitellään<br>ettävissä o<br>t reseptieo<br>n element<br>taa vaihto<br>reseptin a<br>i ja nimi op<br>ellään, mih<br>ääritellään<br>daan muut<br>kopuolella<br>ötetyt tiedo<br>muuttuva               | Progress<br>in Automa<br>Siemens<br>leviin reseptejä.<br>leviin reseptejä.<br>leviin reseptin<br>it tai Data re<br>ehtoisesti n<br>setteluja, jo<br>berointipane<br>in polkuun<br>reseptin kä<br>taa vain res<br>, niiden arv<br>ot kirjoiteta<br>t myös muis | SITRAIN ka<br>tion. Automaatio ja<br>Lisäksi<br>titiietueisiin.<br>noista.<br>ecords/ reso<br>nyös<br>tka ovat tär<br>eelin näyttös<br>talletetaan<br>hyttäytymine<br>septinäytöss<br>ot säilyvät<br>an reseptiir<br>ssa kuvissa               | eptitie<br>keitä<br>ä vart<br>sä. Jo |
| SIMATIC HM<br>© Siemens Osakeyhtiö 2<br>itor "Recipes"<br>operties<br>neral<br>operties<br>ta Medium<br>tions<br>ansfer<br>han (flex)<br>nkronointia<br>nkroinoituna | II<br>010. All rights reserv<br>Reservesep<br>Omini<br>Kun H<br>tietoja<br>omina<br>Valika<br>projelvesep<br>Valika<br>resep<br>Valika<br>Runti<br>Syöte<br>samo<br>muut<br>Optio<br>projel<br>Optio | ved. Oppilaitoksen si<br>eptieditorilla<br>baisuusikku<br>käsitellään<br>a, voidaan<br>aisuusikkur<br>oissa Gene<br>ktoinnin aik<br>otin numerc<br>ossa Prope<br>otitietueen t<br>oissa Prope<br>otitietueen t<br>oissa Prope<br>otitietueen t<br>oissa Prope<br>otitietueen t<br>oissa Prope<br>otitietueen t<br>oissa Prope<br>otitietueen t                                                                                                    | Pä<br>säiseen koulutuksee<br>a luodaan, k<br>voidaan kin<br>inan esittär<br>välilehtien<br>niiden kent<br>nassa.<br>eral ja Prop<br>kana. Anne<br>o sekä vers<br>erties > Dat<br>tiedostot.<br>erties/ Opti<br>tietueet esi<br>a käytetää<br>na.<br>synchronize<br>huuttujiin, jo       | väys 03/2010<br>d.Nr: Oppilaitos.<br>configuroi<br>joittaa an<br>nät tiedot<br>Elements<br>tien sisält<br>erties mu<br>taan rese<br>iotiedot.<br>a Mediun<br>ons jaTra<br>tetään ja<br>n reseptir<br>valitaan<br>pilloin niid<br>tä syötety | Josa16<br>daan ja l<br>vot käyte<br>riippuva<br>// resepti<br>röä muut<br>utetaan<br>ptin nim<br>n määrite<br>nsfer mä<br>niitä voic<br>äytön ul<br>, että syt<br>en arvot<br>t tiedot t | käsitellään<br>ettävissä o<br>t reseptieo<br>n element<br>taa vaihto<br>reseptin a<br>i ja nimi op<br>ellään, mih<br>ääritellään<br>daan muut<br>kopuolella<br>ötetyt tiedo<br>muuttuva<br>alletetaan | Progress<br>in Automa<br>Siemens<br>reseptejä.<br>leviin resep<br>ditorin valini<br>it tai Data re<br>ehtoisesti n<br>setteluja, jo<br>berointipane<br>in polkuun<br>reseptin kä<br>taa vain res<br>, niiden arv<br>ot kirjoiteta<br>t myös muis              | SITRAIN ka<br>tion. Automaatio ja<br>Lisäksi<br>titiietueisiin.<br>noista.<br>ecords/ reso<br>nyös<br>tka ovat tär<br>eelin näyttös<br>talletetaan<br>hyttäytymine<br>septinäytöss<br>ot säilyvät<br>an reseptiir<br>ssa kuvissa<br>neelissa m | eptitie<br>keitä<br>ä vart<br>sä. Jo |

|                                                                                                    |                                                 | Rese                        | otin proje                | ektoint                          | i, rake         | nne (1)                                             |                                       |
|----------------------------------------------------------------------------------------------------|-------------------------------------------------|-----------------------------|---------------------------|----------------------------------|-----------------|-----------------------------------------------------|---------------------------------------|
| Moodi Käyttöl                                                                                         | aji                                             |                             |                           |                                  |                 |                                                     |                                       |
|                                                                                                    |                                                 |                             |                           |                                  |                 |                                                     | RECIPE                                |
| Name Käyttölaji                                                                                       | Display name                                    | Käyttölaji_1                | Number 1                  | Version 9/24/2                   | 2004 6:18:35 PM |                                                     |                                       |
| Elements Data reco                                                                                    | rds                                             |                             |                           |                                  |                 |                                                     | <b>(</b>                              |
| Name                                                                                                  | Display name                                    | Tag                         | Text list                 | Default value                    | Decimal point   | Infotext                                            |                                       |
| Kierrosluku                                                                                           | Kierrosluku                                     | Ohjaus_nopeusohje           | <undefined></undefined>   | 0                                | 0               | Kierrosluku voidaan muuttaa,¶esivalintana päivä/ yö |                                       |
| Käynnistysaika                                                                                        | Käynnistysaika                                  | Ohjaus_kiihdytysaika        | <undefined></undefined>   | 0                                | 0               |                                                     |                                       |
| Pysäytysaika                                                                                          | Pysäytysaika                                    | Ohjaus_jarrutusaika         | <undefined></undefined>   | 0                                | 0               |                                                     |                                       |
| Pyörimissuunta                                                                                        | Pyörimissuunta                                  | Ohjaus_suuntaohje           | <undefined></undefined>   | 0                                | 0               |                                                     |                                       |
|                                                                                                    |                                                 |                             |                           |                                  |                 |                                                     |                                       |
| iyttölaji (Recip<br><sub>General</sub>                                                                | e)                                              |                             |                           |                                  |                 |                                                     | (P<br>Transf                          |
| Properties Data Medium Options Transfer Infotext                                                      | Settings<br>Synchronization<br>Synchronize with | DP2                         | •                         |                                  |                 |                                                     |                                       |
| Käyttölaii                                                                                            | (Recipe)                                        |                             |                           |                                  |                 |                                                     | <b>()</b>                             |
| <ul> <li>General</li> </ul>                                                                           |                                                 |                             |                           |                                  |                 | D                                                   | ata Medium                            |
| <ul> <li>Properties</li> <li>Data Mer</li> <li>Options</li> <li>Transfer</li> <li>Infotext</li> </ul> | dium                                            | gs<br>Storage locatio<br>Pa | n File<br>h D:\RT\Recipes |                                  |                 |                                                     |                                       |
| MATIC HI                                                                                              | MI<br>5 2010. All rights reser                  | ved Oppilaitoksen           | Päiv<br>Tied              | äys 03/2010<br>.Nr: Oppilaitos_( | Osa16           | Progress<br>in Automation                           | SITRAIN koulu<br>n. Automaatio ja käy |

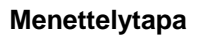

| Avatkaa projekti-ikkuna ja kaksoisklikatkaa kansiossa "Recipes" tunnusta "Add<br>Recipe". Valitkaa nimeksi ja näyttönimeksi "Käyttölaji":<br>Properties window > General >Name, Display name                                                                                                    |
|----------------------------------------------------------------------------------------------------|
| Avatkaa ominaisuusikkunassa toimintovalikko<br>Properties window > Properties > Data Medium                                                                                                    |
| Mulstipaikkana kaytetaan: Storage location / File.<br>Operointipaneelista riippuen annetaan reseptin talletuspoluksi<br>- PC_RT sovelluksella kovalevyn kansio, esim. "Path": D:\RT\Recipes<br>- TP170B reseptin talletuspaikka <i>"Path": \Flash\Recipes</i>                                                                                                    |
| Avatkaa toimintovalikko<br>Properties window > Properties > Options<br>Aktivoikaa optio muuttujien synkronointi "Synchronize Tags" ja deaktivoikaa optio<br>"Tags offline".<br>Avatkaa toimintovalikko<br>Properties window > Properties > Transfer<br>Aktivoikaa optio "Synchronize" ja valitkaa projektin mukaisesti liityntä eli "Connections"<br>valikossa käytössä oleva S7 –liityntä.<br>Esimerkissä yläkuvassa projektin "Connections > Name" on ollut "DP2". |
|                                                                                                    |

|        |                  |                  | Reseptin projektointi, elementit (2) |                         |                      |              |  |  |
|--------|------------------|------------------|--------------------------------------|-------------------------|----------------------|--------------|--|--|
|        |                  |                  |                                      |                         |                      |              |  |  |
|        |                  |                  |                                      |                         |                      |              |  |  |
| Eleme  | nts Data records | 3                |                                      |                         |                      |              |  |  |
| Nam    | e                | Display name     | Tag                                  | Text list               | Default value        | Decimal poin |  |  |
| Kierro | osluku           | Kierrosluku      | Ohjaus_nopeusohje                    | <undefined></undefined> | 0                    | 0            |  |  |
| Käyn   | nistysaika       | Käynnistysaika   | Ohjaus_kiihdytysaika                 | <undefined></undefined> | 0                    | 0            |  |  |
| Pysä   | ytysaika         | Pysäytysaika     | Ohjaus_jarrutusaika                  | <undefined></undefined> | 0                    | 0            |  |  |
| Pyöri  | missuunta        | Pyörimissuunta   | Ohjaus_suuntaohje                    | <undefined></undefined> | 0                    | 0            |  |  |
| Nan    | ne Käyttölaji    | Display name     | äyttölaji Numbe                      | 1                       | Version 16/06/2004 7 | :08:11       |  |  |
| Elemei | nts Data records | 1                |                                      |                         |                      | (+) [+       |  |  |
| Nam    | e 🔺              | Display name 🛛 🔊 | umber Kierrosluku Käy                | vnnistysaika Pysäyt     | ysaika Pyörimissuu   | nta Comme    |  |  |
| Päivä  | ikäyttö F        | Päiväkäyttö 1    | 1000 3                               | 3                       | 1                    |              |  |  |
|        |                  | •                |                                      |                         |                      | •            |  |  |
|        |                  |                  |                                      |                         |                      |              |  |  |
|        |                  |                  |                                      |                         |                      |              |  |  |

#### Reseptin elementit/

| Reseptin elementia |                                                                                                    |
|--------------------|----------------------------------------------------------------------------------------------------|
| Elements           | Kaksoisklikatkaa välilehden "Elements" seuraavaa vapaata riviä, jotta ohjelma luo<br>uuden elementin. Vaihda oletustietojen tilalle kenttien nimet.                                                          |
|                    | Luokaa elementit Kierrosluku, Käynnistysaika, Pysäytysaika ja Pyörimissuunta<br>samanlaisin näyttönimin. Valitkaa muuttujille seuraava järjestys:                                                            |
| Esimerkkikuvassa   | Name / Display name Tag                                                                                                    |
|                    | Kierrosluku → Ohjaus_nopeusohje                                                                                                    |
|                    | Käynnistysaika → Ohjaus_kiihdytysaika                                                                                                    |
|                    | Pysäytysaika → Ohjaus_jarrutusaika                                                                                                    |
|                    | Pyörimissuunta $\rightarrow$ Ohjaus_suuntaohje                                                                                                    |
| Reseptitietue      |                                                                                                    |
| Data records       | Valitkaa välilehti " Data records ". Kaksoisklikatkaa välilehden seuraavaa vapaata riviä<br>ja vaihtakaa oletustietojen tilalle kenttien nimet. Kirjoittakaa reseptitietueet "Päiväkäyttö"<br>ja "Yökäyttö". |
|                    | Parametroikaa elementit haluttujen ajoarvojen mukaisesti.                                                                                                    |
|                    |                                                                                                    |

|                                                              | Reseptinäkymä - toimini                                                                                                    | not                                                                                                    |
|--------------------------------------------------------------|----------------------------------------------------------------------------------------------------|----------------------------------------------------------------------------------------------------|
| Recipe Name<br>Operating_m                                   | : No.:<br>ode 🝸 🚺                                                                                                    | Kentät:<br>Reseptin valinta /<br>perusresepti                                                                                                   |
| Data Record<br>Day shift                                     | Name: No.:       No.:       I                                                                                                    | Reseptitietueen<br>valinta                                                                                                    |
| Entry Name<br>Speed<br>Ramp_up_tir<br>Ramp_down<br>Direction | Value           1000           ne         3           _time         3           1         1                                                                                                    | Reseptin arvojen<br>syöttö<br>Ohjauskuvakkeet:<br>Download/Upload<br>siirtävät arvot logiikkaan                                                 |
| ? 造 🖬                                                        | read                                                                                                    | Kirjoittaa uudet<br>reseptiarvot<br>Tallettaa reseptiarvot                                                                                      |
| SIMATIC HMI<br>© Siemens Osakeyhtiö 2010.                    | Päiväys 03/2010<br>Tied.Nr: Oppilaitos_0sa16<br>All rights reserved. Oppilaitoksen sisäiseen koulutukseen                                                                                                    | Progress<br>In Automation. SITRAIN koulutu:<br>Automatio ja käytöt                                                                              |
|                                                              | Reseptinäkymä on kuvaobjekti, jota käytetään<br>käsittelyyn Runtime-tilassa. Reseptinäkymäss<br>kerrallaan.                                                                                                    | reseptin arvojen esittämiseen ja<br>ä käsitellään yhtä reseptitietuetta                                                                         |
| mintalaajuus                                                 | Reseptinäkymän toimintalaajuus on konfiguro<br>toimintalaajuuden sijasta ovat seuraavat konfi                                                                                                    | itavissa. Yläkuvassa esitetyn täyde<br>guraatiot käyttökelpoisia:                                                                               |
|                                                              | Reseptikuvassa voidaan reseptinäkymää käyt<br>reseptitietueen tai molempien valintaan. Sitä v<br>ohjauskuvakkeet sekä reseptitietueen arvojen<br>esitetään vain kaksi valintakenttää, joilla voida<br>reseptitietue. | tää valintakenttänä reseptin tai<br>varten poistetaan näkymästä kaikki<br>taulukko. Silloin prosessikuvassa<br>an valita haluttu resepti ja sen |
|                                                              | Jos reseptinäkymällä halutaan esittää reseptit<br>estää arvojen käsittely. Konfiguroinnissa merk<br>aktiiviseksi.                                                                                                    | ietue vain tarkastusta varten, voida<br>itään optio "käsittely sallittu" ei-                                                                    |

Runtime - käytösKun prosessikuvasta, jossa on reseptinäkymä, vaihdetaan toiseen kuvaan, ja jos<br/>reseptinäkymässä ei vielä ole talletettu reseptitietueeseen tehtyjä muutoksia, tulee<br/>ilmoitus, jossa pyydetään tallettamaan reseptitietue. Jotta käyttäjä tietäisi, mitä<br/>reseptitietuetta ei ole talletettu, näytetään samalla reseptin sekä reseptitietueen nimet.<br/>Kun vaihdetaan prosessikuvaan, jossa on ladatun reseptitietueen reseptinäkymä, niin<br/>reseptitietueen arvot päivittyvät automaattisesti.

# KäyttöReseptinäkymää voi käsitellä funktionnäppäimillä, jos esim. operointipaneelillaFunktionnäppäimilläei ole kosketustoimintoja. Funktionnäppäimiin voi projektoida reseptikäsittelyn<br/>järjestelmätoimintoja kuten<br/>Softkey\_ShiftF4 > Events > Press > System functions > SaveDataRecord .

|                                                                                                    | Reseptinäkymän projektointi                                                         | – TP170B sovellus                                                                                                    |
|----------------------------------------------------------------------------------------------------|-------------------------------------------------------------------------------------|----------------------------------------------------------------------------------------------------|
| Aloituskuva                                                                                              | Käyttölaji Reseptit                                                                 |                                                                                                    |
| SIEM                                                                                                    | IENS                                                                                |                                                                                                    |
|                                                                                                    | SIMATIC PANEL                                                                       |                                                                                                    |
| Recipe View_1 (<br>General<br>Properties<br>- Appearance<br>- Layout<br>- Display<br>- Text<br>- Buttons | SITRAIN 31.12.2000 10:59:59                                                         | Recipe View_1 (Recipe View)         • General         • Properties         • Layoto         • Desplay         • Bashing         • Labels         • Mer |
| Flashing     Labels     Misc     Security     Single View     Animations     Events                      | Focus Focus width 1                                                                 |                                                                                                    |
|                                                                                                    | Päiväys 03/2010                                                                     |                                                                                                    |
| © Siemens Osakeyhtiö 2010. A                                                                             | Tied.Nr: Oppilaitos_0sa<br>Il rights reserved. Oppilaitoksen sisäiseen koulutukseen | 16 Figliess Shrivally kouldus<br>Simple Signation Automatio ja käytöt                                                                                  |
| TP170B                                                                                                   | Seuraavat ohjeet koskevat TP170B pa                                                 | aneelia:                                                                                                    |
| Talletuspaikka                                                                                           | Avatkaa ominaisuusikkunassa toiminto                                                | ovalikko                                                                                                    |
|                                                                                                    | Properties window > Properties > L                                                  | Data Medium                                                                                                    |
|                                                                                                    | Muistipaikkana käytetään: Storage loc                                               | ation / File.                                                                                                    |
| <b>.</b>                                                                                                 | Reseptin talletuspaikka "Path": \Flash                                              | \Recipes                                                                                                    |
| Reseptinäkymä                                                                                            | Avatkaa kuva "Resepti" ja lisätkää obje<br>Tools > Enhanced Objects > Recip         | ekti reseptinäkymä<br>pe <i>View</i>                                                                                                    |
| General                                                                                                  | Avatkaa ominaisuusikkuna ja ottakaa l                                               | käyttöön seuraavat asettelut valikosta "Gene                                                                                                    |
| Recipe                                                                                                   | Koska projektissa on vain yksi resepti,                                             | sen nimi tuodaan näyttöön. Valitkaa listasta                                                                                                    |

|                  | Muistipaikkana käytetään: Storage location / File.                                                                                                    |
|------------------|----------------------------------------------------------------------------------------------------|
|                  | Reseptin talletuspaikka "Path": \Flash\Recipes                                                                                                    |
| Reseptinäkymä    | Avatkaa kuva "Resepti" ja lisätkää objekti reseptinäkymä                                                                                                    |
|                  | Tools > Enhanced Objects > Recipe View                                                                                                    |
| General          | Avatkaa ominaisuusikkuna ja ottakaa käyttöön seuraavat asettelut valikosta "General":                                                                                                    |
| Recipe           | Koska projektissa on vain yksi resepti, sen nimi tuodaan näyttöön. Valitkaa listasta<br>reseptin nimi "Käyttölaji". Reseptinimeä ei käsitellä myöhemmin. Jätetään kenttä "Tag<br>for number/name" vapaaksi. Valintakenttä näytetään [v] jotta reseptin nimi näkyy<br>näytössä. |
| Data record      | Reseptitietueen nimi pitää näyttää kiinteän ikkunan alueella. Siksi aktiivisen reseptitietueen nimi talletetaan muuttujaan "datanimi". Käyttö Runtime-tilassa sallitaan ja taulukoidut arvot näytetään.                                                                        |
| View type        | Näkymän tyypiksi valitaan laajempi näyttö "Advanced view".                                                                                                    |
| Properties       | Avatkaa ominaisuusikkunan valikko "Properties":                                                                                                    |
|                  | Koska näyttö pieni, kannattaa valita reseptinäytön ulkoasuun asettelut:<br>Properties > Display > otetaan pois Labels<br>Text > pienennetään kirjasin > 8 pt                                                                                                    |
| Ohjauspainikkeet | Properties > Buttons > valitaan kaikki yleiset komennot.                                                                                                    |

|      |                               |               |                                            |                                                |                  |                   | COND                    | JECTIONS                    |
|------|-------------------------------|---------------|--------------------------------------------|------------------------------------------------|------------------|-------------------|-------------------------|-----------------------------|
|      | Name<br>DP2                   | Active<br>On  | Communication driver<br>SIMATIC 57 300/400 | Station <ul> <li>\$\P300904\\$7_300</li> </ul> | Partner CPU315_2 | Node<br>VDP       | Online Com              |                             |
| P    | arameters                     | rea pointer   |                                            |                                                |                  |                   |                         |                             |
| or a | all connections<br>Connection | Name          | Symbol                                     | Address                                        | Length           | Trigger mode      | Acquisition cycle       | Comment                     |
|      | <undefined></undefined>       | Date/time PLC | <undefined></undefined>                    |                                                | 6                | Cyclic continuous | <undefined></undefined> |                             |
|      | <undefined></undefined>       | Project ID    | <undefined></undefined>                    |                                                | 1                | Cyclic continuous | <undefined></undefined> |                             |
|      | <undefined></undefined>       | Screen number | <undefined></undefined>                    |                                                | 5                | Cyclic continuous | <undefined></undefined> |                             |
|      |                               | <             |                                            |                                                |                  |                   |                         | >                           |
| or e | each connection               | 1             |                                            |                                                |                  |                   |                         | _                           |
|      | Active                        | Name          | Symbol                                     | Address                                        | Length           | Trigger mode      | Acquisition cycle       | Comment                     |
|      | Off                           | Coordination  | <undefined></undefined>                    |                                                | 1                | Cyclic continuous | <undefined></undefined> |                             |
|      | On 💌                          | Data mailbox  | <undefined></undefined>                    | ▼ DB 3 DBW 0                                   | ▼ 5              | Cyclic continuous | <undefined></undefined> | reseptisiirron tiedostoalue |
|      | Off                           | Date/time     | <undefined></undefined>                    | Rappe                                          | DR A             | Cyclic continuous | <undefined></undefined> |                             |
|      | Off                           | Job mailbox   | <undefined></undefined>                    |                                                |                  | Cyclic continuous | <undefined></undefined> |                             |
| _    |                               |               |                                            |                                                | ,                |                   |                         |                             |
|      |                               | <             |                                            | DBW                                            | ,                |                   |                         | 2                           |
|      |                               |               |                                            |                                                |                  |                   |                         |                             |
|      |                               |               |                                            |                                                |                  | 2                 |                         |                             |

Synkronoidussa siirrossa asettavat sekä ohjaus (PLC) että operointipaneeli tilabitit yhteisellä kommunikointialueella. Siten voidaan ohjausohjelmassa estää tietojen tahaton ylikirjoittaminen molempiin suuntiin.

 Area pointer
 Alueosoitteet konfiguroidaan editorissa "Communication" jokaiselle PLC-yhteydelle erikseen.

 Connections -> Area pointer -> Data mailbox.

Data mailbox Aktivoikaa välilehti "Area pointer, alueosoitteet. Projektoikaa alueosoitelistaan reseptisiirtoa varten alue "Data mailbox", pituus 5 sanaa. Valitkaa "Aktive" sarakkeessa "On". Kirjoittakaa alkuosoitteeksi DB 3 DBW 0.

PLC ohjelma Siirron valvonta: Kirjoita STEP7 ohjelma FC 21, ja liitä se OB1:een sykliseen ohjelmakiertoon. Tässä testissä kuittaus tehdään saman tien, kun data saapunut.

FC21 Name: REZ-QUIT

- A DB3.DBX 7.2 // Siirto valmis virheettä
- R DB3.DBX 7.2 // Reseptiarvot/siirto virheettä
- R DB3.DBX 7.3 // Resepti DataMailbox vapaa ja siirrossa virhe

Testaus

# Muistiinpanoja

Päiväys 03/2010 Tied.Nr: Oppilaitos\_0sa16 SIMATIC HMI © Siemens Osakeyhtiö 2010. All rights reserved. Oppilaitoksen sisäiseen koulutukseen

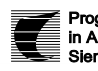

Progress SITRAIN koulutus in Automation. Automaatio ja käytöt Siemens

muistiinpanoja